## **MIJN HR – persoonsgegevens**

| 8 pre<br>zero                          | Beginscherm ∨                                |             |                  |                      |                    | Q          |  |
|----------------------------------------|----------------------------------------------|-------------|------------------|----------------------|--------------------|------------|--|
| Medewerker                             |                                              |             |                  |                      |                    |            |  |
| Mijn openstaande<br>aanvragen          | Mijn<br>persoonsgegevens                     | Mijn verlof | Mijn declaraties | Mijn salarisstroken  | Mijn team kalender | Talent' Up |  |
| ≚ 0                                    | 2                                            | Ŕ           | 5-<br>5-         | <b>Vertrouwelijk</b> | ā                  | 21         |  |
| Knowledge Portal<br>Regelingen en docu | MIJN HR Instructies<br>& veelgestelde vragen |             |                  |                      |                    |            |  |
| •                                      | Ŕ                                            |             |                  |                      |                    |            |  |
|                                        |                                              |             |                  |                      |                    |            |  |
|                                        |                                              |             |                  |                      |                    |            |  |

1. Open de tegel Mijn persoonsgegevens via het beginscherm van MIJN HR

2. Je ziet een overzicht van jouw persoonsgegevens zoals salarisspecificaties, NAW- partner- en bankgegevens.

| Mevr. C.L.C       | ).N.E. Johnson 😔       | Sales Representa  | tive                        |              |                      |              |                      |
|-------------------|------------------------|-------------------|-----------------------------|--------------|----------------------|--------------|----------------------|
|                   | TEST_EMP@SUEZ.CO       | M Rapporteert a   | an: Dhr. C.L.O.N.E. Wouters |              |                      |              |                      |
|                   |                        |                   |                             |              |                      |              |                      |
| Afwezigheden      | Salarisspecificaties F | ersoonsgegevens 🗸 |                             |              |                      |              |                      |
| Toekomstige a     | afwezigheid            |                   |                             |              |                      |              |                      |
|                   |                        |                   |                             |              |                      |              |                      |
| Ziek              | te                     |                   |                             |              |                      |              |                      |
|                   |                        | Goedgekeurd       |                             |              |                      |              |                      |
|                   | 22 juni 2020 – 31 de   | cember 9999       |                             |              |                      |              |                      |
| Mijn afwezighed   | en weergeven           |                   |                             |              |                      |              |                      |
|                   |                        |                   |                             |              |                      |              |                      |
| SALARISSP         | ECIFICATIES            |                   |                             |              |                      |              |                      |
|                   |                        |                   |                             |              |                      |              |                      |
| Nettosalaris      | 2 202 22               | Nettosalaris      | 2 202 22                    | Nettosalaris | 4 167 76             | Nettosalaris | 2 202 22             |
| <b>₽</b>          | 2.292,22<br>EUR        | <b>₽</b>          | 2.292,22<br>EUR             | <b>§</b> ≙   | 4.107,70<br>EUR      | <b>§</b> ≙   | 2.292,22<br>EUR      |
|                   | Reguliere afrekening   |                   | Reguliere afrekening        |              | Reguliere afrekening |              | Reguliere afrekening |
|                   | 24 juli 2020           |                   | 23 juni 2020                |              | 22 mei 2020          |              | 23 april 2020        |
|                   |                        |                   |                             |              |                      |              |                      |
| Miin ealarisenooi | Ection waartavaa       |                   |                             |              |                      |              |                      |
| Mijn sələrisspeci | ficaties weergeven     |                   |                             |              |                      |              |                      |

3. Als je iets wilt wijzigen dan klik je op "**Mijn persoonsgegevens beheren**"

| Afwezigheden Salarisspecifica | ties Persoonsgegevens V                      |                              |                              |
|-------------------------------|----------------------------------------------|------------------------------|------------------------------|
| PERSOONSGEGEVEN               | S                                            |                              |                              |
| Persoonsgegevens              |                                              |                              |                              |
| Naam                          |                                              | Geboortegegevens             | Burgerlijke staat            |
| Aanhef:<br>Mevr.              | Opgemaakte naam:<br>Mevr. C.L.O.N.E. Johnson | Geboortedatum:<br>10.10.1989 | Burgerlijke staat:<br>Ongehw |
| Voornaam:<br>Evelien          | Nationaliteit:<br>Nederlands                 | Geboorteplaats:<br>Arnhem    | Aantal kinderen:<br>0        |
| Achternaam:<br>Johnson        |                                              | Geboorteland:<br>Nederland   |                              |
| Voorletters:<br>CLONE         |                                              |                              |                              |
| Roepnaam:<br>Julia            |                                              |                              |                              |
|                               |                                              |                              |                              |
| Mijn persoonsgegevens beheren |                                              |                              |                              |
| Adressen                      |                                              |                              |                              |
| Permanent adres               |                                              |                              |                              |
| Fernalient autes              |                                              |                              |                              |
| Straat / Huisnummer:          |                                              |                              |                              |

4. Je klikt nu rechtsboven op "bewerken"

| Mevr. C.L.O.N.E. Jo      | hnson Sales Representative                       |                           |           |
|--------------------------|--------------------------------------------------|---------------------------|-----------|
| TEST_EMP@SUEZ.COM        | Naam manager: Dhr. C.L.O.N.E. Wouters            |                           | $\frown$  |
|                          |                                                  |                           |           |
| Coldig yapaf 01 02       | 2019                                             |                           | Downlaw ( |
| Getaig variar 01.03.     | 2018                                             |                           | Bewerken  |
| Naam                     |                                                  | Overige persoonsgegevens  |           |
| Aanhef:                  | Mevr.                                            | Nationaliteit: Nederlands |           |
| Geboortenaam:            | Johnson                                          |                           |           |
| Voorvoegsel:             |                                                  |                           |           |
| Voorletters:             | CLONE                                            |                           |           |
| Voornaam:                | Evelien                                          |                           |           |
| Roepnaam:                | Julia                                            |                           |           |
| Opgemaakte naam:         | Mevr. C.L.O.N.E. Johnson                         |                           |           |
| Voorvoegsel partnernaam: |                                                  |                           |           |
| Partnernaam:             |                                                  |                           |           |
| Opgemaakte naam:         | Aanhefcode, Voorletters, Voorvoegsel, Achternaam |                           |           |
|                          |                                                  |                           |           |
| Gegevens geboorte        |                                                  | Burgerlijke staat         |           |
| Geboortedatum:           | 10.10.1989                                       | Burgerlijke staat: Ongehw |           |
| Geboorteplaats:          | Arnhem                                           | Burgerlijke staat sinds:  |           |
| Geboorteland:            | Nederland                                        | Aantal kinderen: 0        |           |
|                          |                                                  |                           |           |
|                          |                                                  |                           |           |
|                          |                                                  |                           |           |

5. Je kan nu de gegevens aanpassen. Ben je klaar? Klik dan op de blauwe knop "opslaan"

| Mijn Persoonsgegevens /<br>Bewerken: Persoonsgegevens |                                                 |                   |
|-------------------------------------------------------|-------------------------------------------------|-------------------|
| Opgemaakte naam:                                      | Manneicode, voorieiters, voorvoegsel, Achtemaam |                   |
| Opgemaakte naam:                                      | Mevr. C.L.O.N.E. Johnson                        |                   |
|                                                       |                                                 |                   |
| Overige persoonsgegevens                              |                                                 |                   |
| *Nationaliteit:                                       | NL V                                            |                   |
|                                                       |                                                 |                   |
| Gegevens geboorte                                     |                                                 |                   |
| *Geboortedatum:                                       | 10 10 1989                                      |                   |
| Coheestenlaste                                        | Avalana                                         |                   |
| deboorteplaats.                                       | Annem                                           |                   |
| Geboorteland:                                         | Nederland                                       |                   |
| Burgerlijke staat                                     |                                                 |                   |
| *Burgerlijke staat:                                   | Gehuwd 🗸                                        |                   |
| Burgerlijke staat sinds:                              | d MMMM y                                        |                   |
| Aantal kinderen:                                      | 0                                               |                   |
| Geldigheidsperiode                                    |                                                 |                   |
| Geldigheid:                                           | Vanaf vandaag 🗸 🗸 🗸                             |                   |
| -                                                     |                                                 |                   |
|                                                       |                                                 |                   |
|                                                       |                                                 |                   |
|                                                       |                                                 |                   |
|                                                       |                                                 | Opslaan Annuleren |
|                                                       | · · · · · · · · · · · · · · · · · · ·           |                   |
|                                                       |                                                 | $\sim$            |

6. De gegevens zijn nu opgeslagen. Klik op het pijltje om terug te keren naar de tegel Mijn persoonsgegevens of klik op het huisje om terug te keren naar het beginscherm van MIJN HR

|                          | Mijn P                                                  | ersoonsgegevens V         |          |  |  |
|--------------------------|---------------------------------------------------------|---------------------------|----------|--|--|
| Mevr. C.L.O.N.E. Jo      | hnson Sales Representative                              |                           |          |  |  |
| TEST_EMP@SUEZ.COM        | TEST_EMP@SUEZ.COM Neam manager: Dhr. C.L.O.N.E. Wouters |                           |          |  |  |
| Geldig vanaf vandaag     |                                                         |                           | Bewerken |  |  |
| Naam                     |                                                         | Overige persoonsgegevens  |          |  |  |
| Aanhef:                  | Mevr.                                                   | Nationaliteit: Nederlands |          |  |  |
| Geboortenaam:            | Johnson                                                 |                           |          |  |  |
| Voorvoegsel:             |                                                         |                           |          |  |  |
| Voorletters:             | CLONE                                                   |                           |          |  |  |
| Voornaam:                | Evelien                                                 |                           |          |  |  |
| Roepnaam:                | Julia                                                   |                           |          |  |  |
| Opgemaakte naam:         | Mevr. C.L.O.N.E. Johnson                                |                           |          |  |  |
| Voorvoegsel partnernaam: |                                                         |                           |          |  |  |
| Partnernaam:             |                                                         |                           |          |  |  |
| Opgemaakte naam:         | Aanhefcode, Voorletters, Voorvoegsel, Achternaam        |                           |          |  |  |
| Gegevens geboorte        |                                                         | Burgerlijke staat         |          |  |  |
| Geboortedatum:           | 10.10.1989                                              | Burgerlijke staat: Gehuwd |          |  |  |
| Geboorteplaats:          | Arnhem                                                  | Burgerlijke staat sinds:  |          |  |  |
| Geboorteland:            | Nederland                                               | Aantal kinderen: 0        |          |  |  |
|                          |                                                         |                           |          |  |  |
|                          |                                                         |                           |          |  |  |
|                          |                                                         |                           |          |  |  |

7. Op deze manier kan je ook de overige gegevens aanpassen. Behalve de bankgegevens. Wil je deze aanpassen? Neem dan contact op met de salarisadministratie.

| Mevr. C.L.O.N.E. Johnson 📀 Sales Representative      |  |  |  |  |
|------------------------------------------------------|--|--|--|--|
| Afwezigheden Salarisspecificaties Persoonsgegevens v |  |  |  |  |
| Straat / Huisnummer:<br>Koningsplein 3               |  |  |  |  |
| Postcode / Plasts:<br>5721 GJ Asten                  |  |  |  |  |
| Land:<br>Nederland                                   |  |  |  |  |
| Mijn adressen beheren                                |  |  |  |  |
| Bankrelaties                                         |  |  |  |  |
| Hoofdbankrelatie                                     |  |  |  |  |
| Ontvanger:<br>Ontvanger 9                            |  |  |  |  |
| IBAN:<br>NL53 INGB 0000 0888 88                      |  |  |  |  |
| Overschrijvingsdoel:<br>Reden voor overschrijving    |  |  |  |  |
| Mip karldetalls koheren                              |  |  |  |  |
| Familie/contactpersonen                              |  |  |  |  |
| Partner                                              |  |  |  |  |